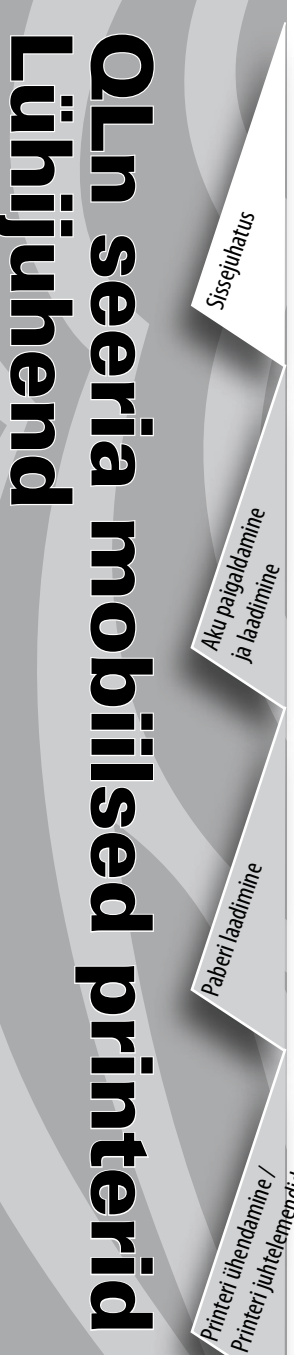

ZEBRA

ECHNOLOGIES

Täname, et valiste Zebra QLn<sup>™</sup> seeria mobiilsed printerid. Need jõulised printerid on tänu innovatiivsele disainile viljakaks

ja tõhusaks täienduseks teie töökohale. Kuna toode on valmistatud ettevõtte Zebra Technologies poolt, on kõigile vöötkoodi printeriteritele, tarkvaraprogrammidele ja tarvikutele tagatud esmaklassiline tugi.

Sellest dokumendist leiate mugavalt kogu teabe, mis on vajalik QLn seeria mobiilse printeri kasutamiseks ja hooldamiseks.

Selle printeri täielik ja ajakohane dokumentatsioon sisaldub QLn seeria kasutusjuhendis, mis on saadaval veebiaadressil www.zebra.com/manuals.

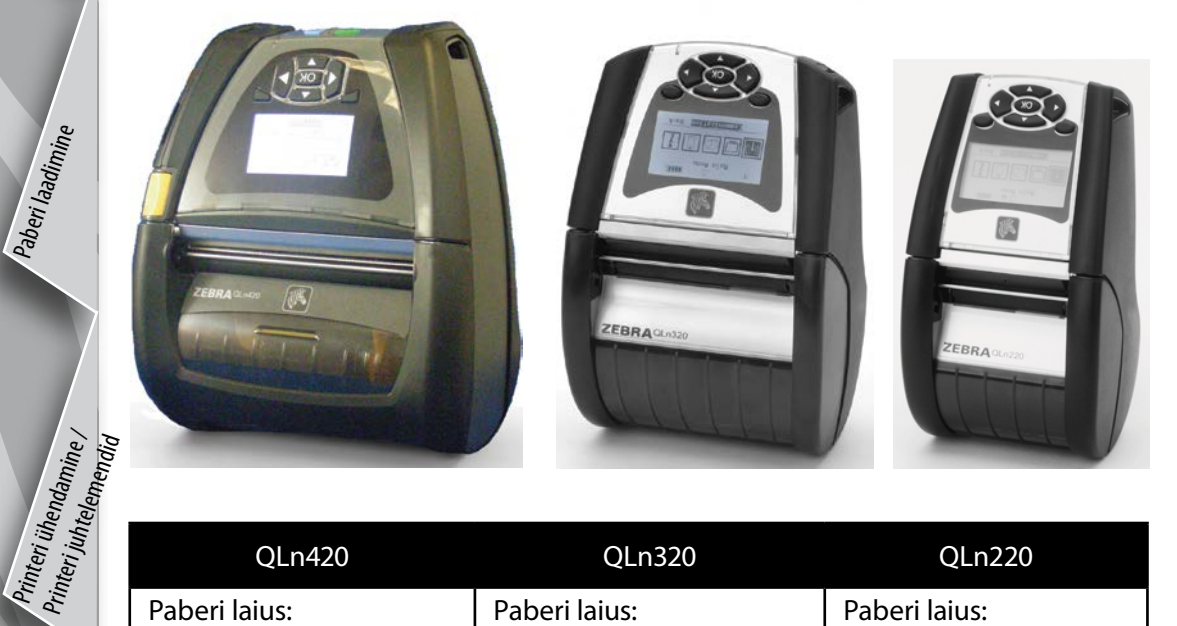

| QLn420                  | QLn320                    | QLn220                  |
|-------------------------|---------------------------|-------------------------|
| Paberi laius:           | Paberi laius:             | Paberi laius:           |
| 2,0 kuni 4,4 tolli      | 1,0 kuni 3,125 tolli      | 0,63 kuni 2,18 tolli    |
| (50,8 kuni 111,76 mm)   | (25,4 mm kuni 79,4 mm)    | (16 mm to 55,37 mm)     |
| Printeri mõõtmed        | Printeri mõõtmed          | Printeri mõõtmed        |
| H: 7.35 in. (186,7 mm)* | H: 6.85 in. (173,659 mm)* | H: 6.73 in. (170,9 mm)* |
| W: 6.50 in.(165,1 mm)   | W: 4.65 in. (117,856 mm)  | W: 3.60 in. (91,4 mm)   |
| D: 3.25 in. (82,5 mm)   | D: 3.15 in. (76,9 mm)     | D: 2.75 in. (69,9 mm)   |
| * koos vööklambriga     | * koos vööklambriga       | * koos vööklambriga     |

Lugege alati iga printeri ohutuskaardil ja akuga kaasnevas tehnilisest bülletäänis toodud olulist ohutusteavet. Need dokumendid sisaldavad üksikasjalikke protseduure, mis aitavad tagada maksimaalse ohutuse ja töökindluse selle printeri kasutamisel.

### QLn seeria ülevaade (QLn320 näitel)

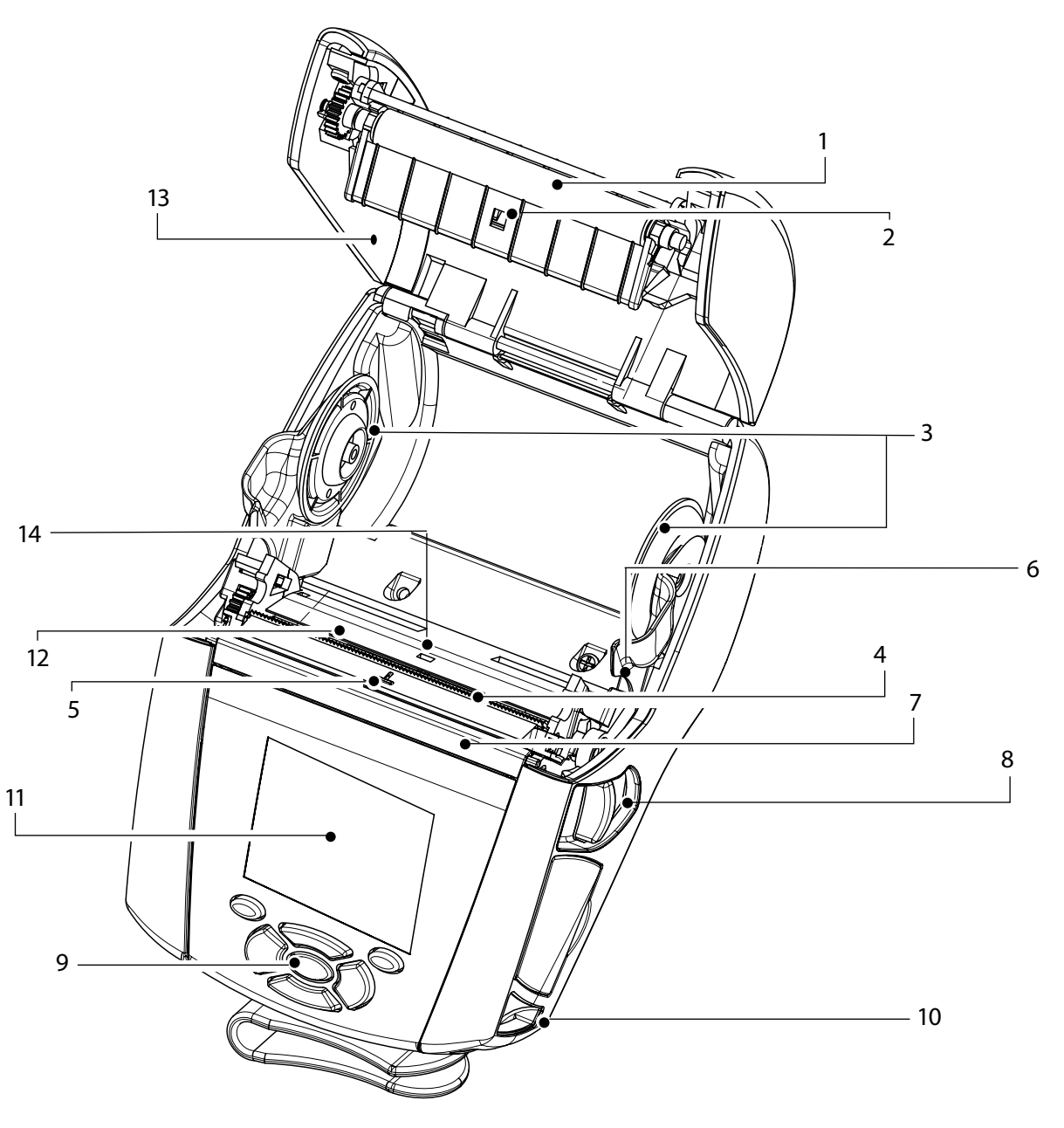

- 1. Liugrullik
- 2. Vöötkoodilugeja
- 3. Paberi tugikettad
- 4. Latt
- 5. Sildi kohaloleku andur
- 6. Koorija hoob
- 7. Koorija sang
- 8. Paberi katte nupp
- 9. Klahvistik
- 10. Rihma varb
- 11. LCD ekraan
- 12. Prindipea
- 13. Paberi kate
- 14. Tühemiku andur
- 15. Toitenupp
- 16. Etteandenupp
- 17. Laadimise LED indikaator

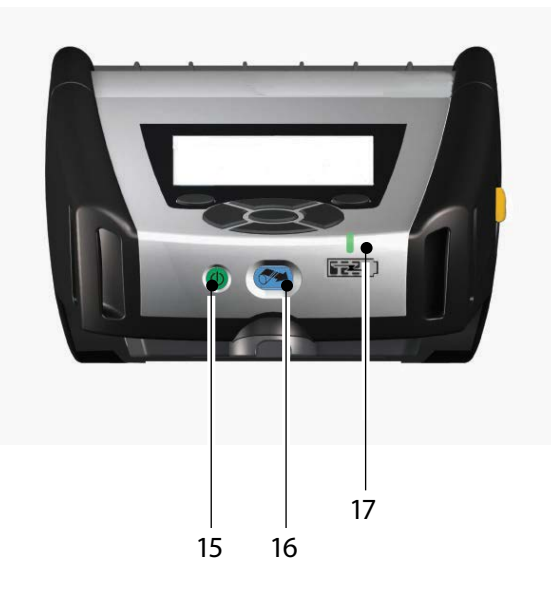

Puhastamine ja tõrkeetsing

Tarvikud ja kontakteave

### QLn seeria ülevaade (jätk)

19

18.

19.

20.

21.

22.

23.

Puhastamine ja tõrkeotsing

Tarvikud ja kontaktteave

22

USB/RS232 sidepordid

23

MAC aadressi silt

Dokkimiskontaktid

Alalisvoolu sisend

Vööklamber

Aku

20

18

21

### QLn seeria ülevaade (QLn420 näitel)

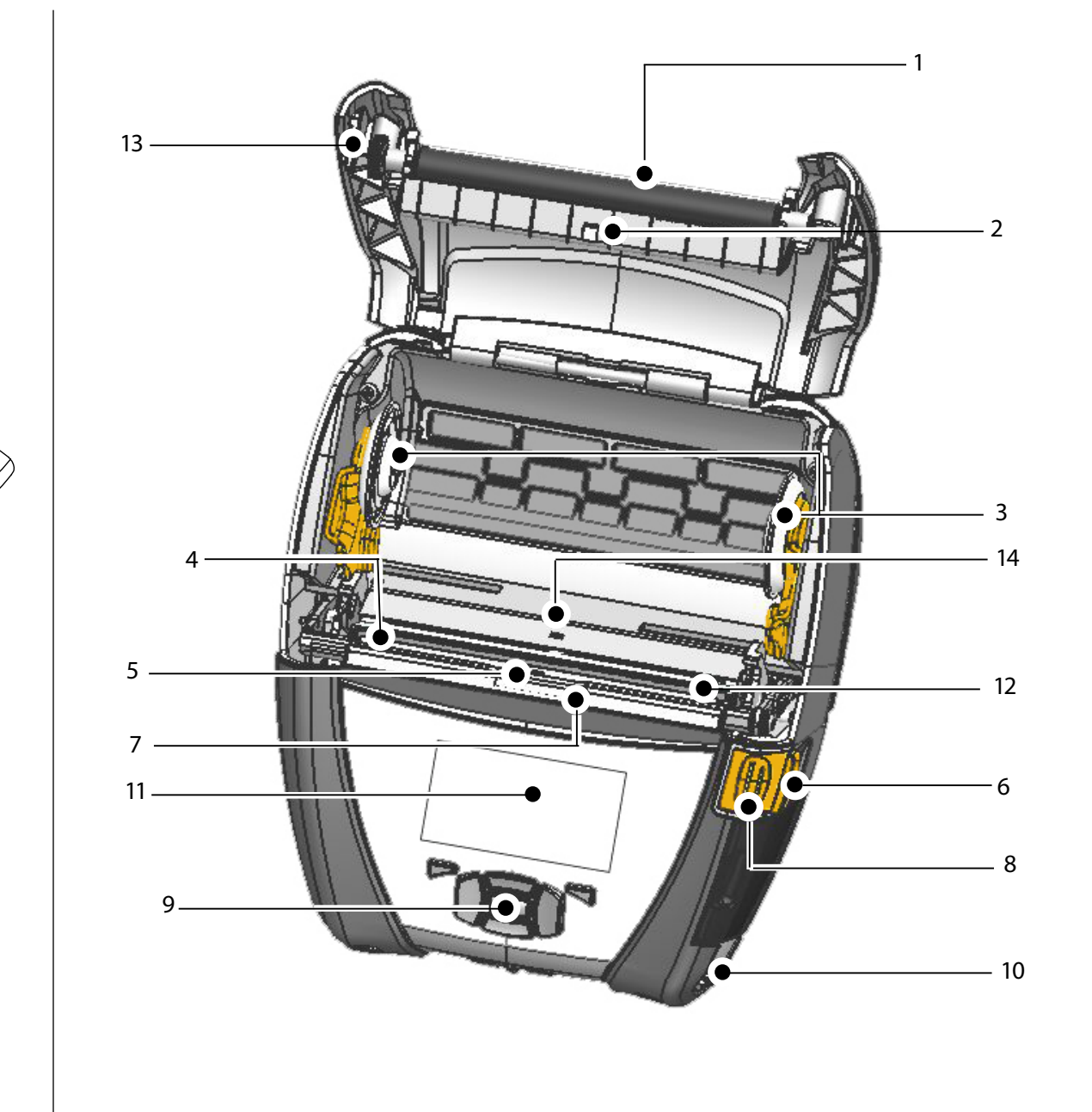

- 1. Liugrullik
- 2. Vöötkoodilugeja
- 3. Paberi tugikettad
- 4. Latt
- 5. Sildi kohaloleku andur
- 6. Koorija hoob
- 7. Koorija sang
- 8. Paberi katte nupp
- 9. Klahvistik
- 10. Rihma varb
- 11. Olekuekraan
- 12. Prindipea
- 13. Paberi kate
- 14. Tühemiku andur
- 15. Toitenupp
- 16. Etteandenupp
- 17. Laadimise LED indikaator

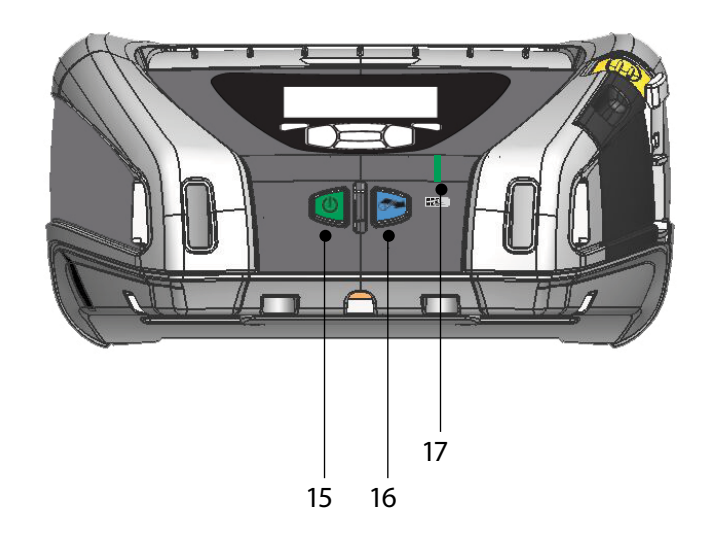

### Aku eemaldamine (QLn220 näitel)

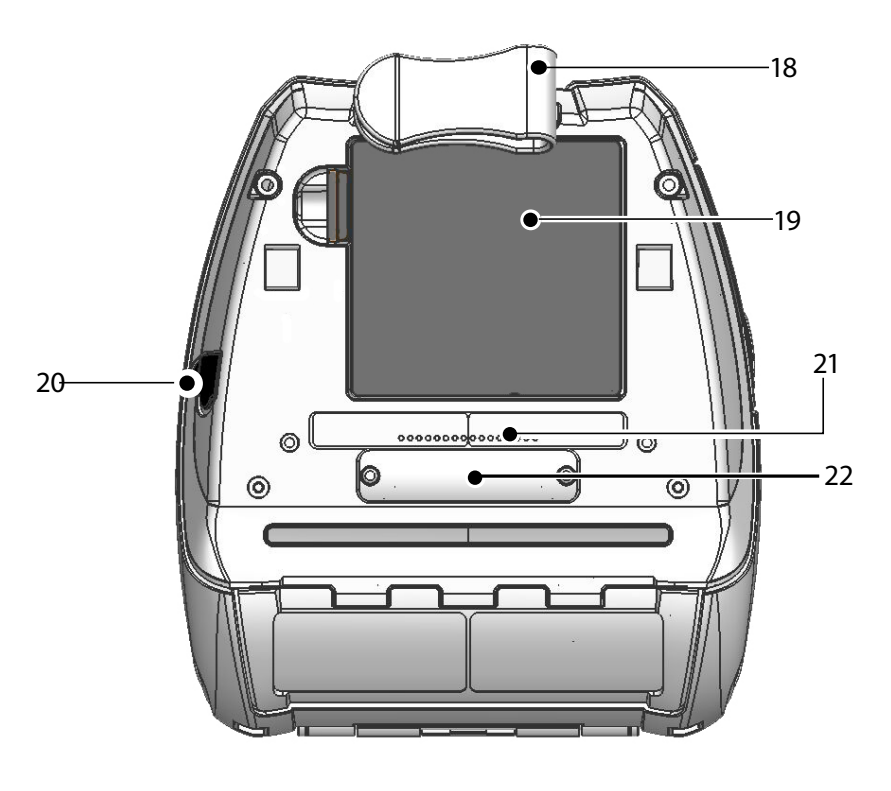

- 18. Vööklamber
- 19. Aku

Sissejuhatus

Aku paigaldamine ja laadimine

Paberi laadimine

Printeri ühendamine / Printeri juhtelemendid

Puhastamine ja tõrkeotsing

Tarvikud ja kontaktteave

seeria mobiilsed printerid juhend

- 20. Alalisvoolu sisend
- 21. MAC aadressi silt
- 22. Dokkimiskontaktid/Kaas
- 23. USB/RS232 sidepordid

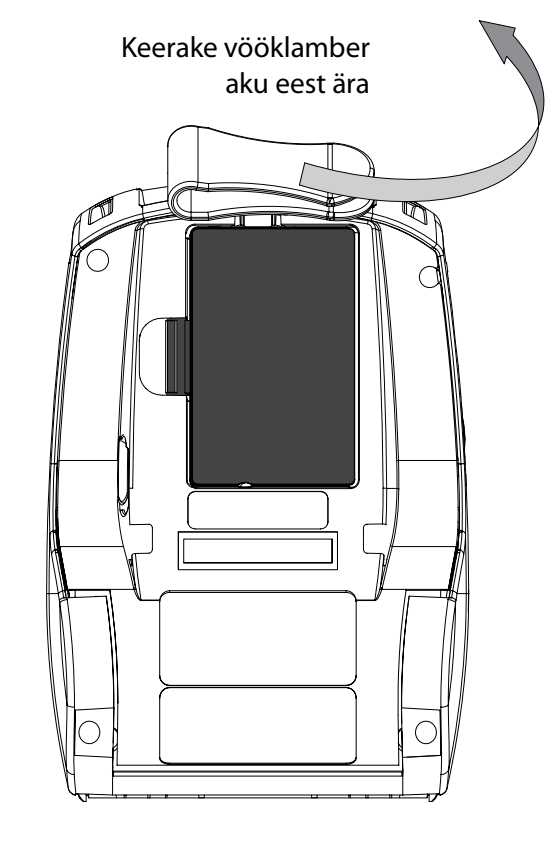

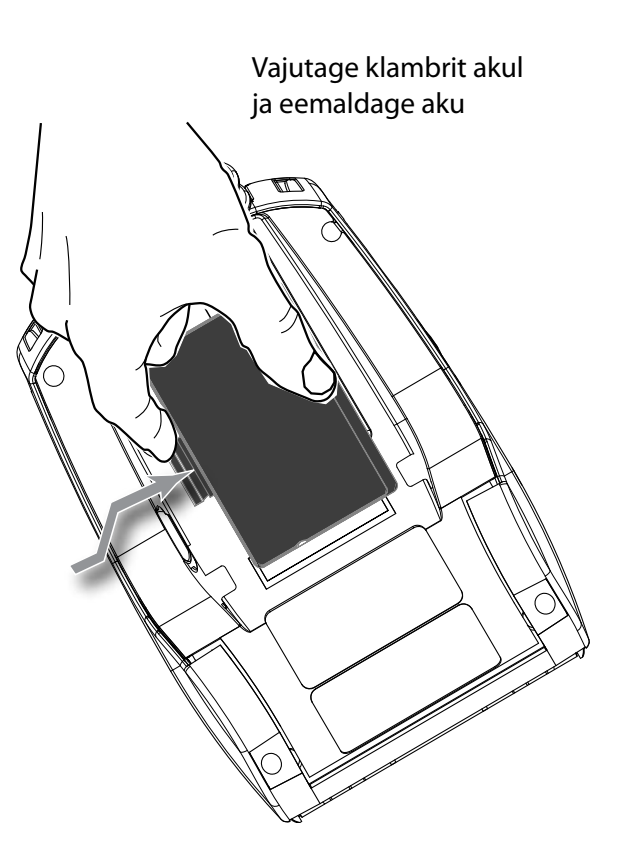

### Aku paigaldamine

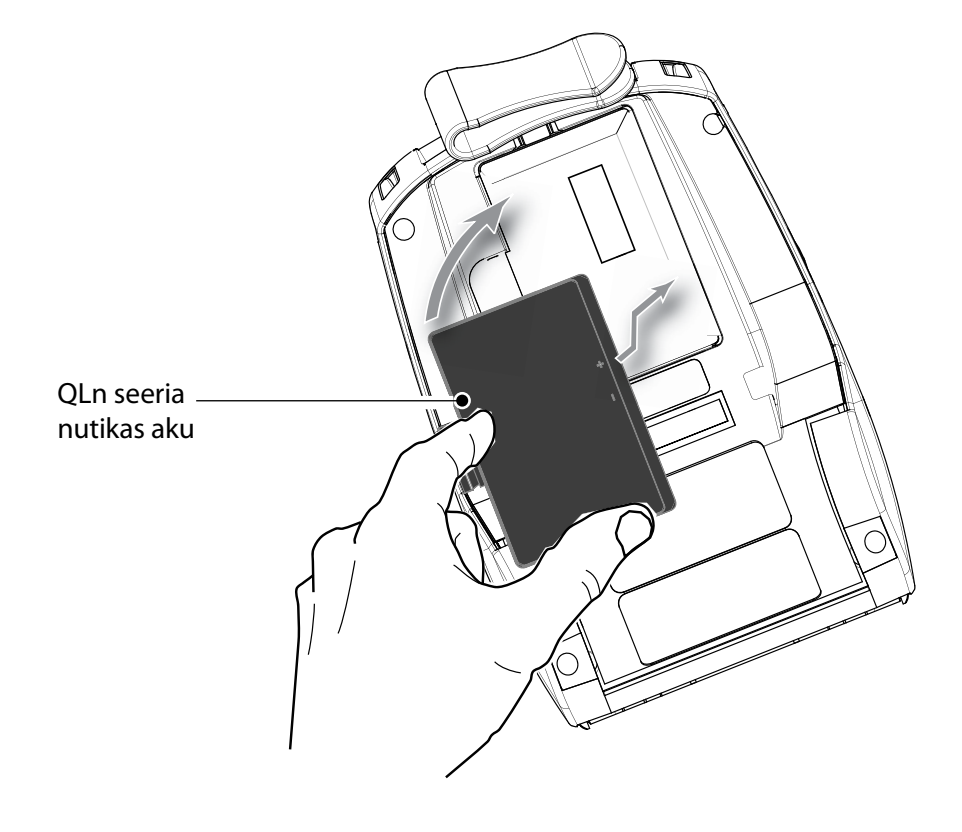

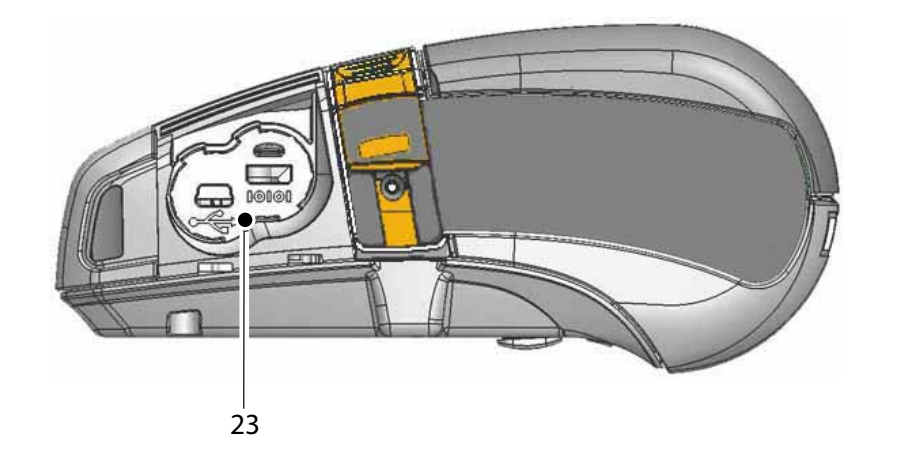

### **Aku laadimine**

QLn seeria aku laadimiseks on viis (5) moodust, millest kahel juhul (Quad laadija ja Smart Charger-2 laadija kasutamisel) jääb aku printerist väljapoole ja kolmel juhul (vahelduvvoolu toiteadapter, ühe pesaga Etherneti tugiraam ja nelja pesaga Etherneti tugiraam) jääb aku printerisse. Kõiki viit võimalust kirjeldatakse üksikasjalikult allpool.

UCLI72-4 Quad laadija (kõik QLn seeria printerid) UCLI72-4 Quad laadija laeb samaaegselt kuni nelja QLn seeria akut.

Akud tuleb printerist eemaldada enne, kui neid Quad laadijas Aku paigaldamine ja laadimine laadima hakatakse.

Aku all asuvad indikaatorid võimaldavad teil laadimisprotsessi alltoodud tabelis toodud kirjelduse kohaselt jälgida:

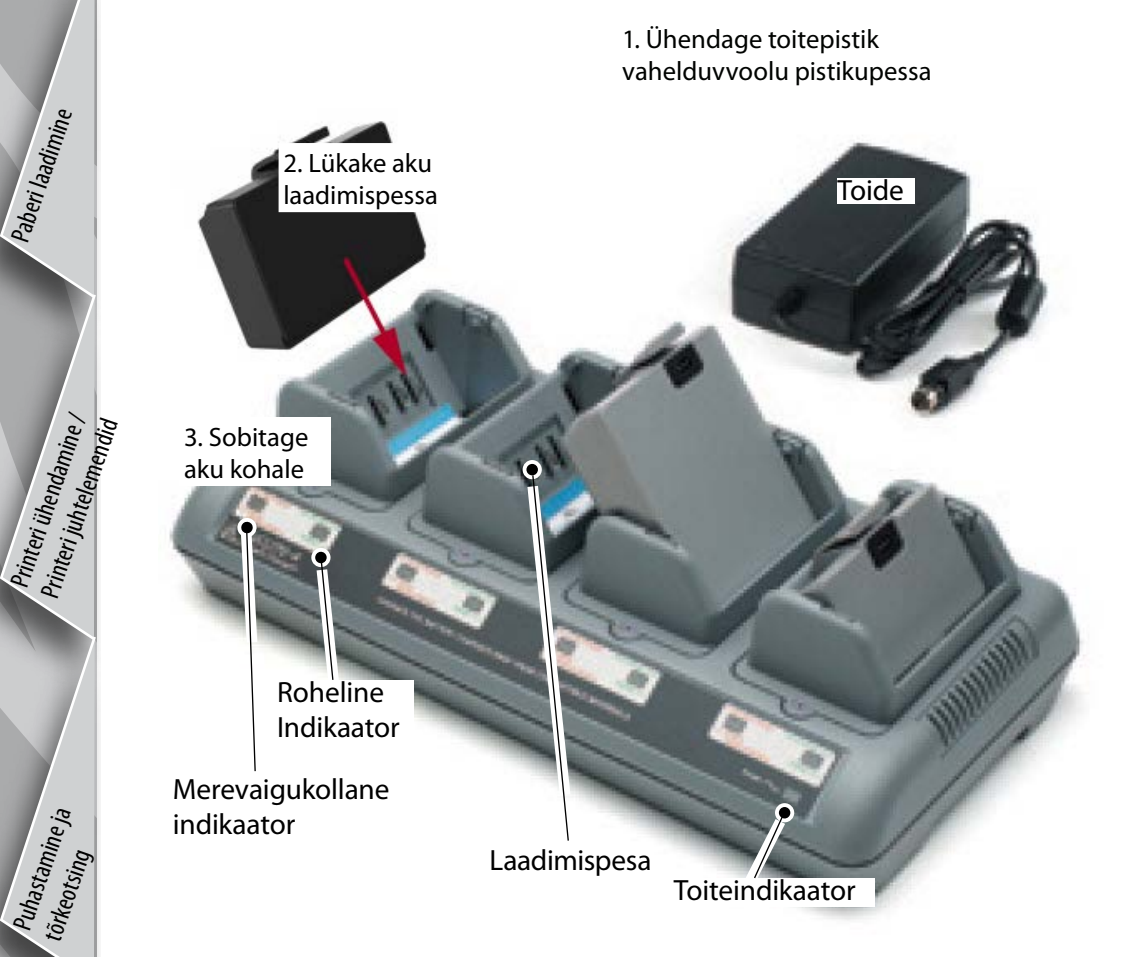

| Merevaigukollane | Roheline | Aku olek                               |
|------------------|----------|----------------------------------------|
| Sees             | Väljas   | Laadimine                              |
| Sees             | Vilkuv   | 80% ulatuses laetud<br>(kasutusvalmis) |
| Väljas           | Sees     | Täelikult laetud                       |
| Vilkuv           | Väljas   | Tõrge                                  |

#### Smart Charger-2 (SC2) ühe aku laadija (kõik QLn seeria printerid)

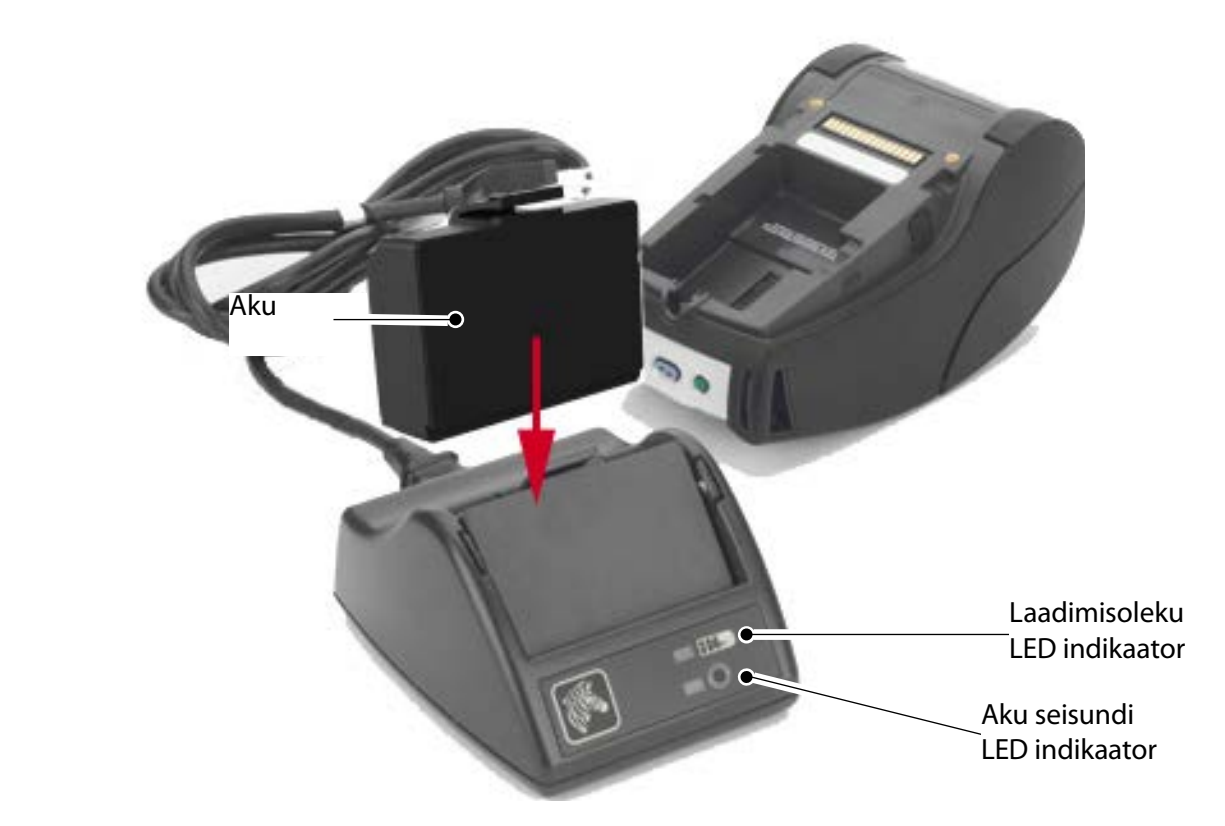

- Ühendage SC2 laadija vahelduvvoolu toitepistikupessa.
- Sisestage nutikas aku SC2 laadijasse.
- LED indikaator laadija esiküljel näitab aku laadimise olekut. Roheline tähendab, et aku on täielikult laetud; kollane tähendab, et akut laetakse ja merevaigukollane viitab tõrkele.

Kui SC2 laadija on ühendatud, kuid akut ei ole sisestatud, on laadimisoleku LED indikaator roheline.

• Teine LED indikaator näitab aku seisundit: Roheline=HEA, kollane= JÕUDLUS VÄHENENUD, vilkuv kollane=KASULIK ELUIGA LÕPPENUD ja merevaigukollane=KASUTUSKÕLBMATU, ASENDAGE AKU. Kui LED indikaator on väljas, siis puudub aku või toide.

Lugege QLn seeria kasutusjuhendit veebiaadressil www.zebra.com/manuals, et saada põhjalikku teavet SC2 ühe aku laadija kohta.

QLn seeria aku laadimisolekut näitab laadimise LED indikaator printeri esiküljel (vt illustreeritud jaotist Printeri juhtelemendid lk 11).

Ettevaatust! • Ärge üritage akusid põletamise teel tuhastada, ärge võtke akusid lahti ega lühistage neid, vältige akude hoidmist kõrgemal temperatuuril kui 60°C (140°F).

Sissejuhatus

Paberi laadimine

Tarvikud ja kontakttea

Paberi laadimine

Tarvikud ja kontaktteave

Vahelduvvoolu toiteadapter (sisaldub komplektis, osanumber P1031365-024) (Kõik QLn seeria printerid)

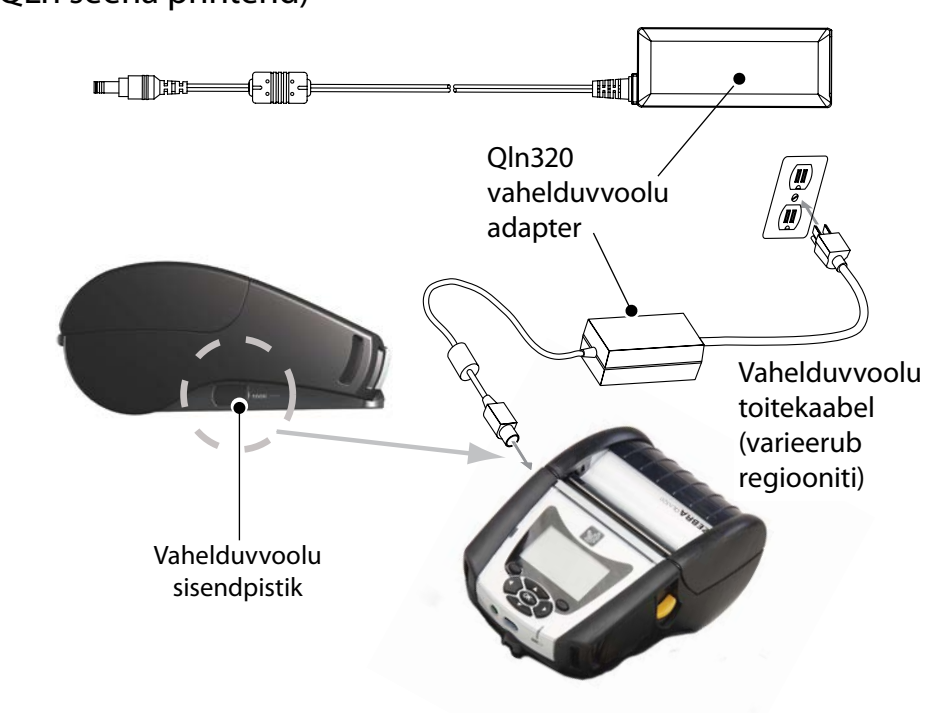

- Avage QLn seeria printeri kaitsekate, et tuua nähtavale vahelduvvoolu sisendi laadimispistik.
- Ühendage sobiv vahelduvvoolu toitekaabel adapteriga ja seejärel sisestage toitekaabel vahelduvvoolu pistikupessa.
- Sisestage vahelduvvoolu adapteri eemaldatava otsakuga pistik printeril asuvasse laadimispistikusse.
- Printer lülitub sisse ja selle laadimine algab. Nüüd saab printeri sisse jätta või välja lülitada. Laadimine jätkub ükskõik kummas olekus; laadimisolekut näitab laadimise LED indikaator printeri esiküljel.

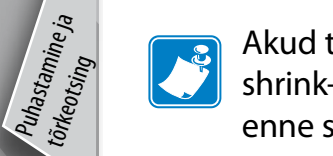

Akud tarnitakse laadimata olekus. Eemaldage uuelt akult shrink-wrap kaitsekile ja sildid ning laadige aku täielikult enne selle esmast kasutamist.

Akut saab laadida ka printeri kasutamise ajal, kuid sel juhul on laadimisaeg pikem.

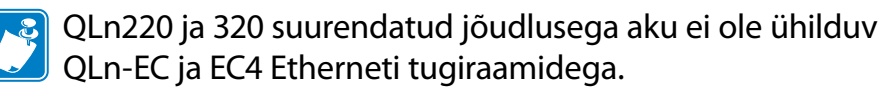

Etherneti tugiraam (ühe- või neljapesaline, ainult mudeli QLn220 ja 320 jaoks) Ühepesaline (QLn-EC)

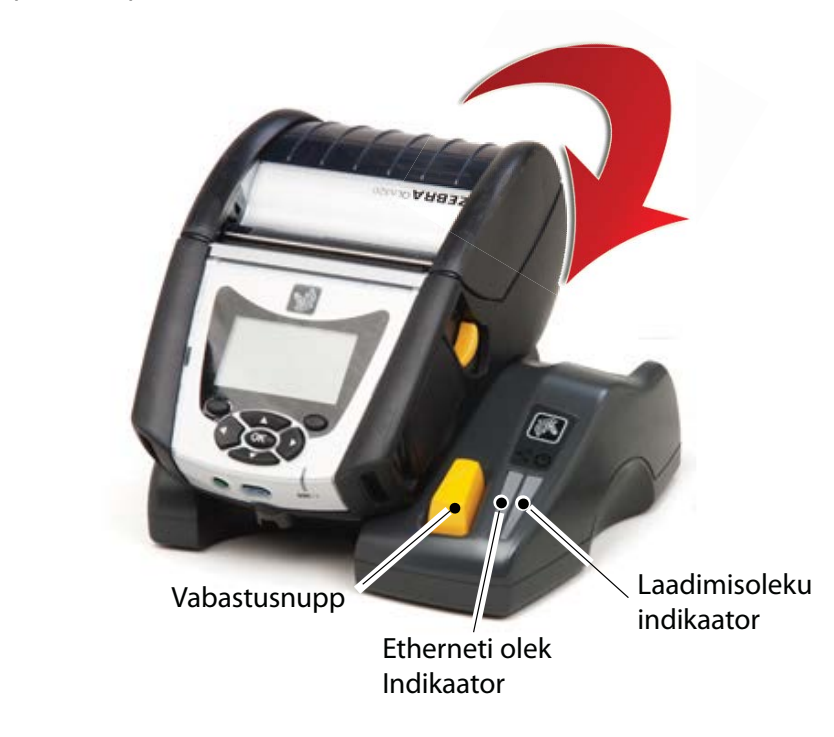

| LED funktsioon | Oleku LED indikaator | Tähistus          |
|----------------|----------------------|-------------------|
| Toide          | Pidev roheline       | Toide sees        |
| Ethernet       | Vilkuv roheline      | Ethernet aktiivne |

Neljapesaline (QLn-EC4)

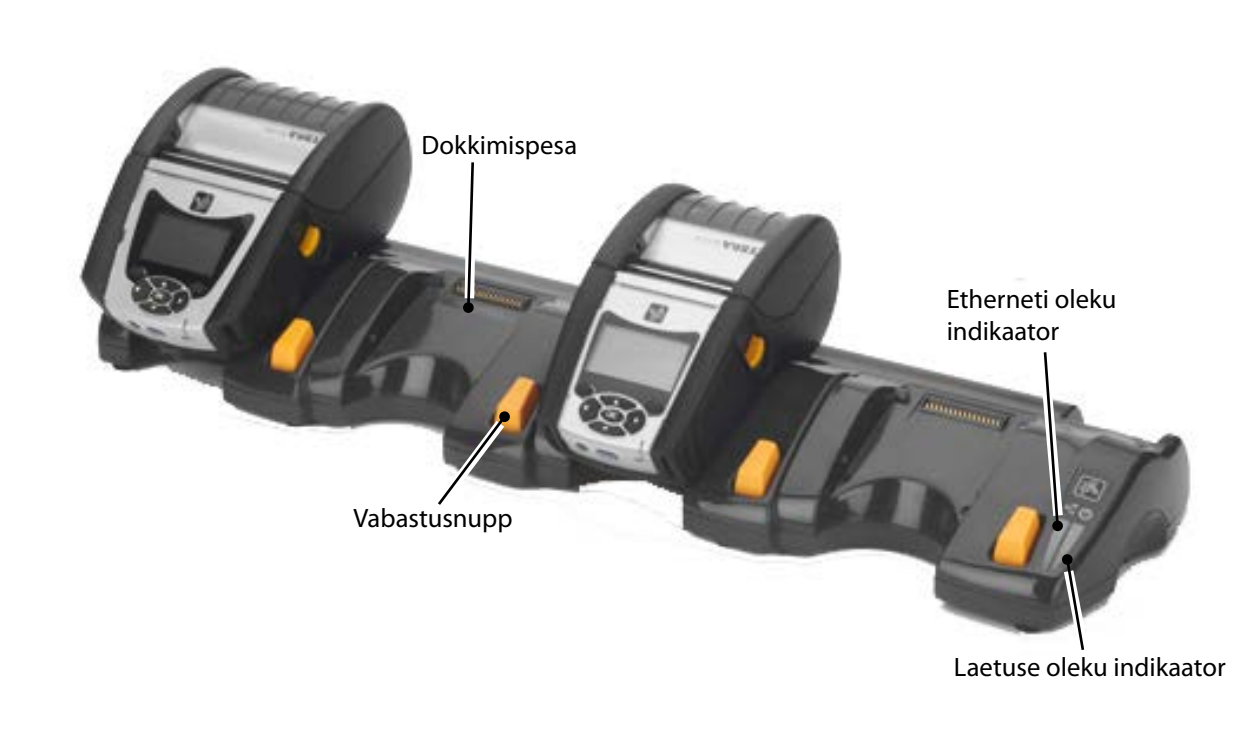

Paberi laadimine

Puhastamine ja tõrkeotsing

Tarvikud ja kontaktteav

### Ühepesaline (QLn420-EC, ainult QLn420 jaoks)

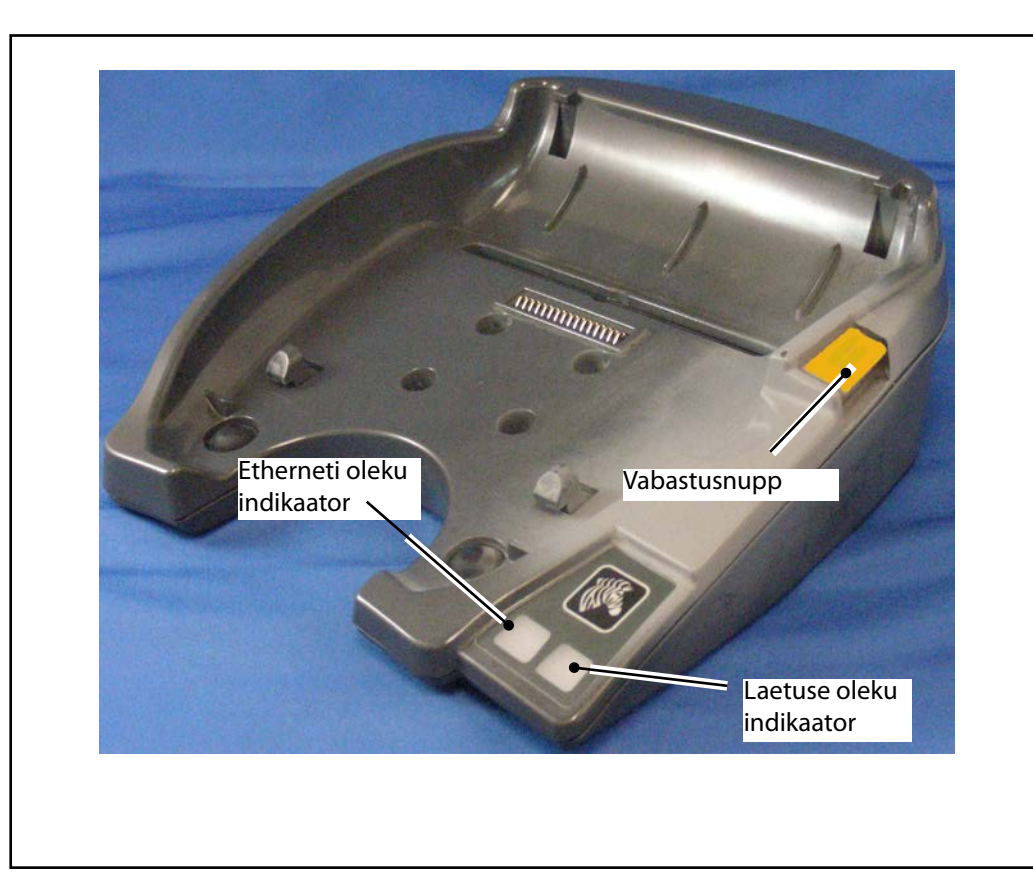

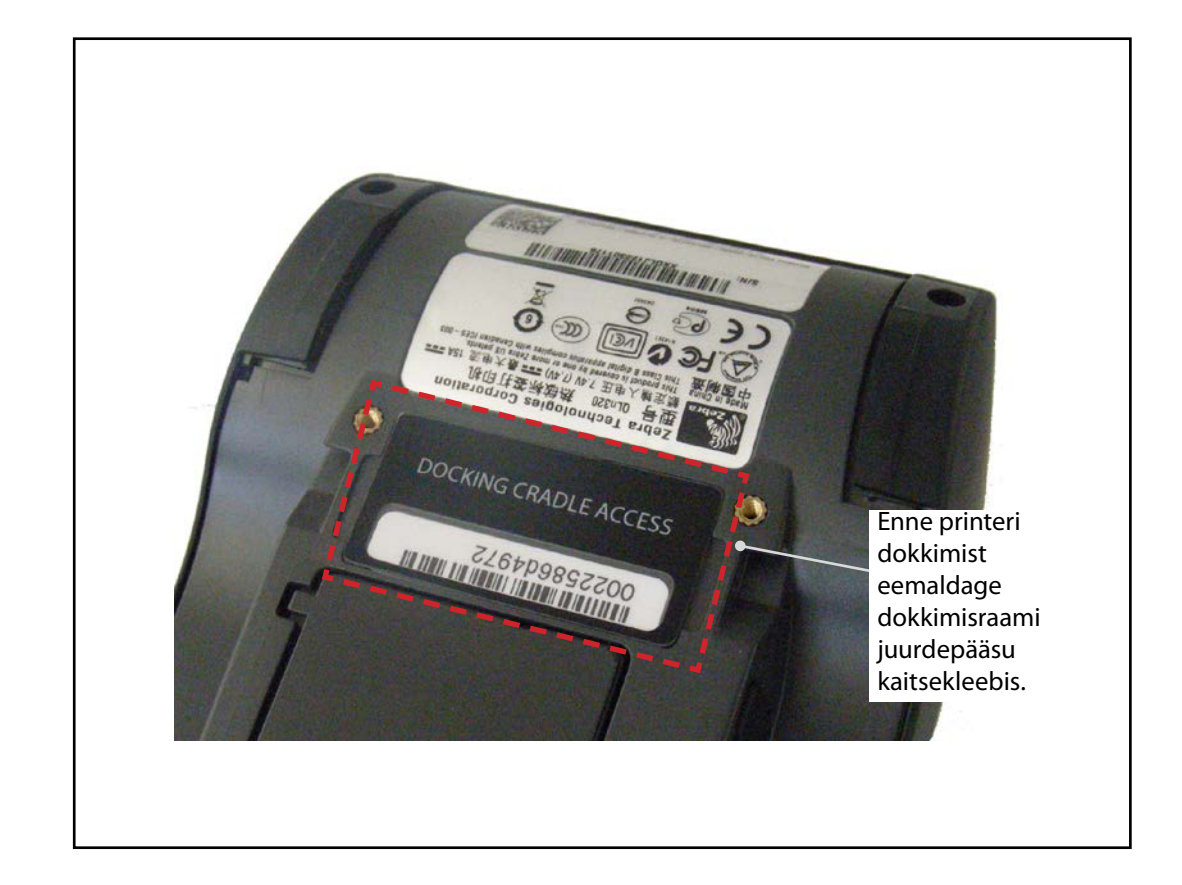

Dokkimiskontakti juurdepääs

Selleks, et dokkida QLn seeria printer ühte tugiraami tarvikusse, peate te esmalt saama juurdepääsu dokkimiskontaktidele, mis asuvad printeri alaosas. QLn220 ja 320 printeritel peate te eemaldama kleebise "Docking Cradle Access" (vt illustratsiooni), et vabastada dokkimiskontaktid.

Sarnaselt peate te eemaldama dokkimiskontaktide plastkatte mudeli QLn420 alaosast (vt illustratsiooni), et saada juurdepääsu dokkimiskontaktidele.

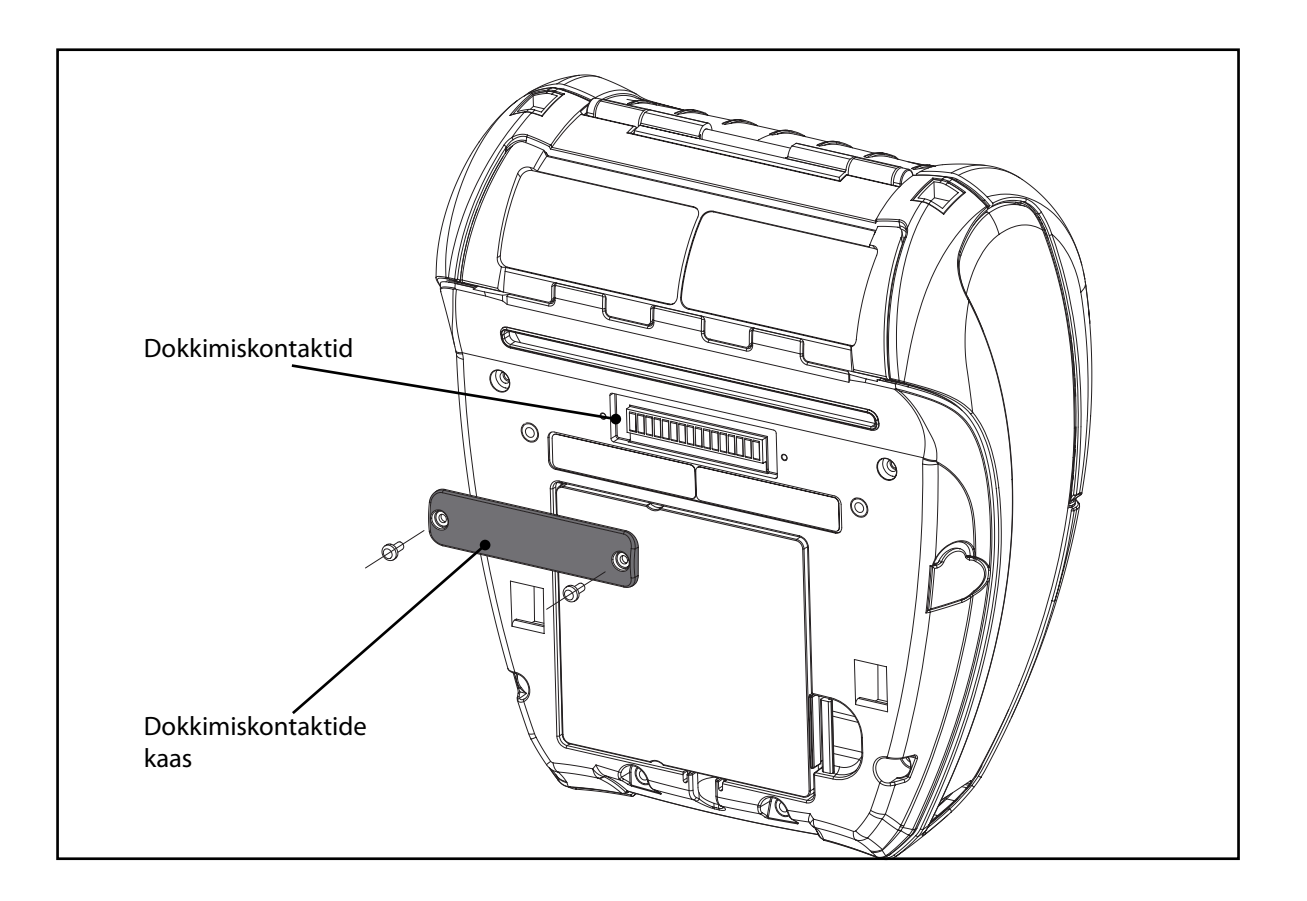

## Sissejuhatus seeria i juhend Aku paigaldamin<sub>t</sub> ja laadimine mobiilsed printerid Paberi laadimine

### Paberi laadimine (QLn320/220)

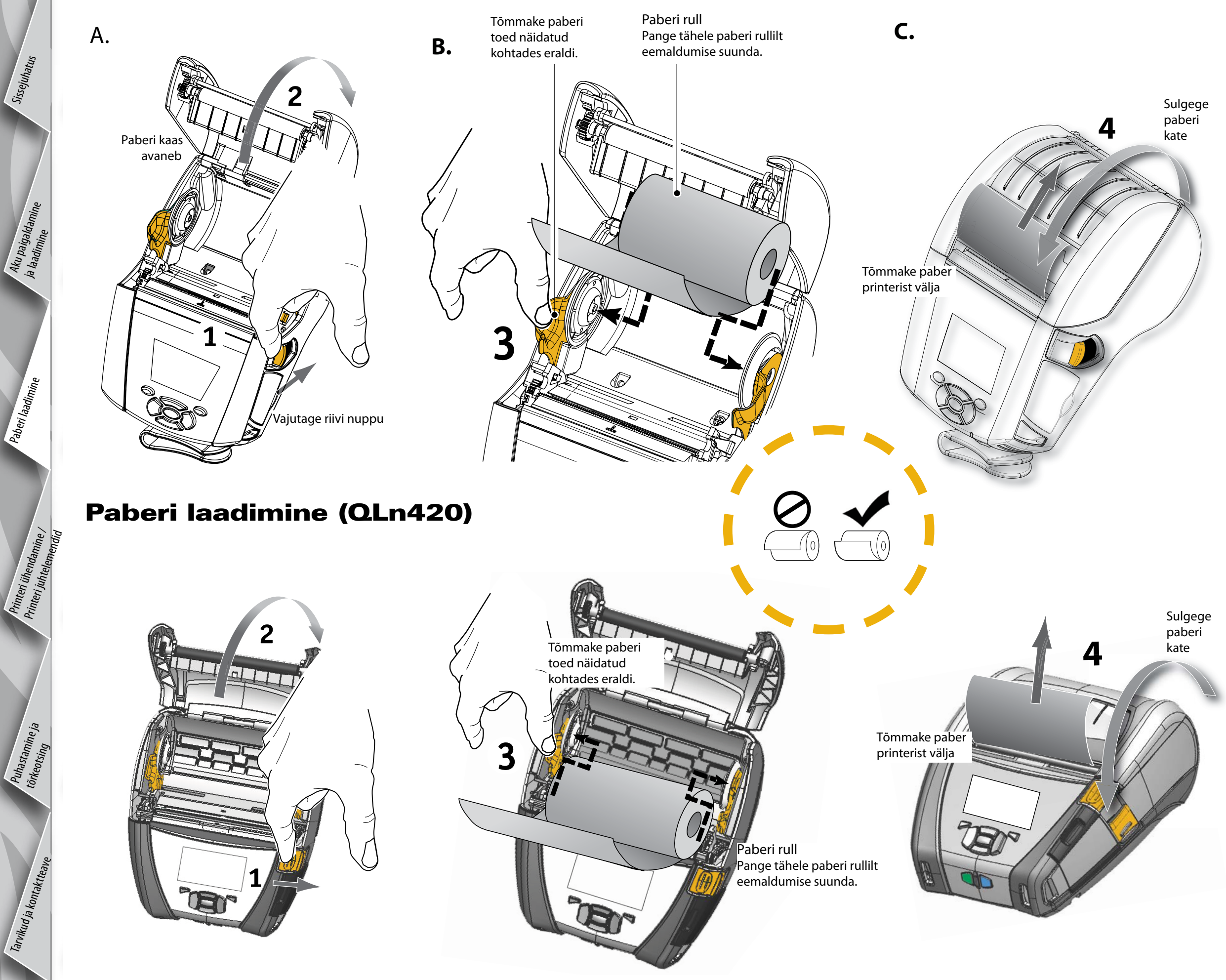

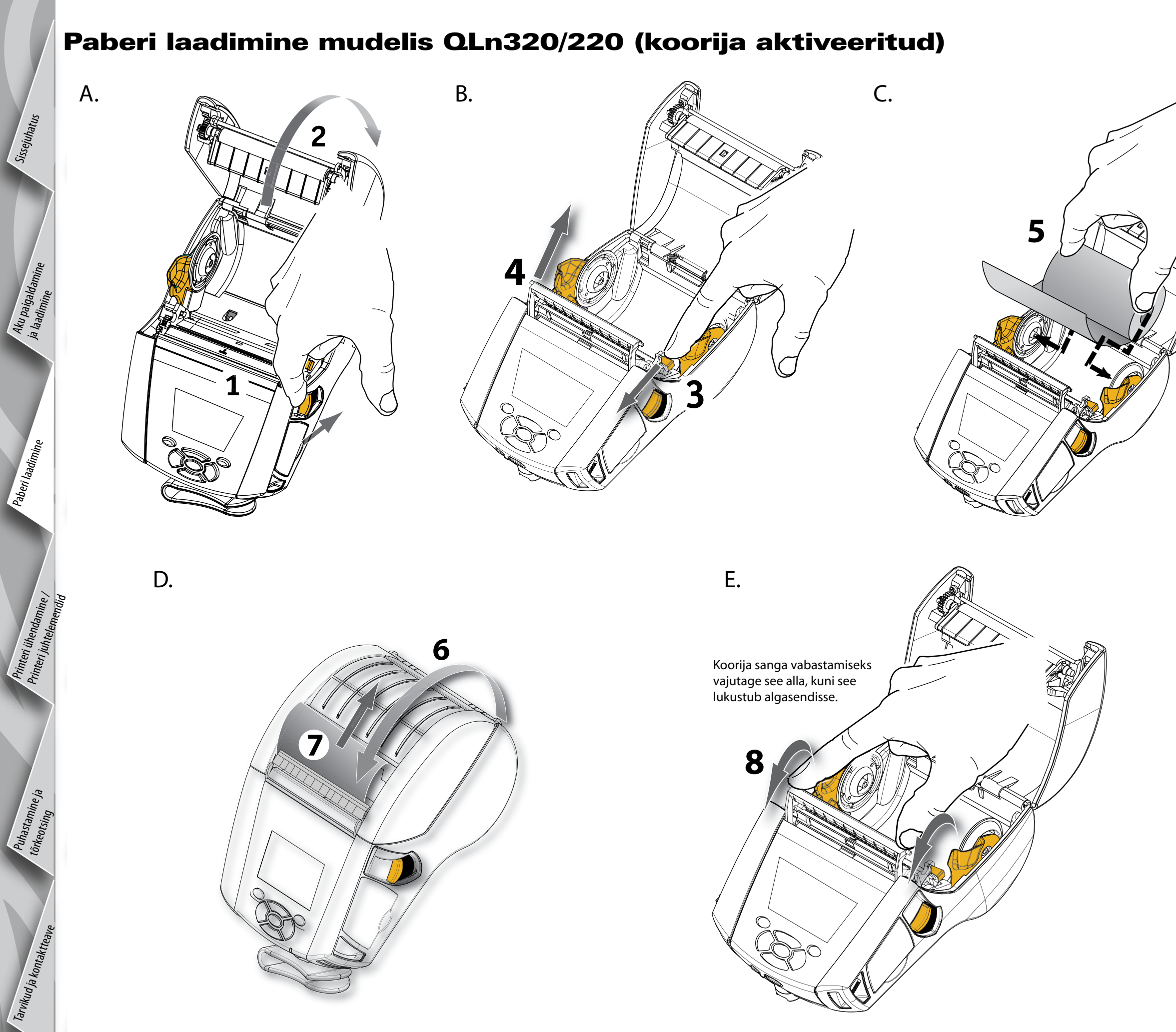

## Sissejuhatus seeria mobiilsed printerid juhend Aku paigaldamine ja laadimine Paberi laadimine Printeri ühendamine / Printeri juhtelemendid

Puhastamine ja tõrkeotsing

Tarvikud ja kontaktteave

### Paberi laadimine mudelis QLn420 (koorija aktiveeritud)

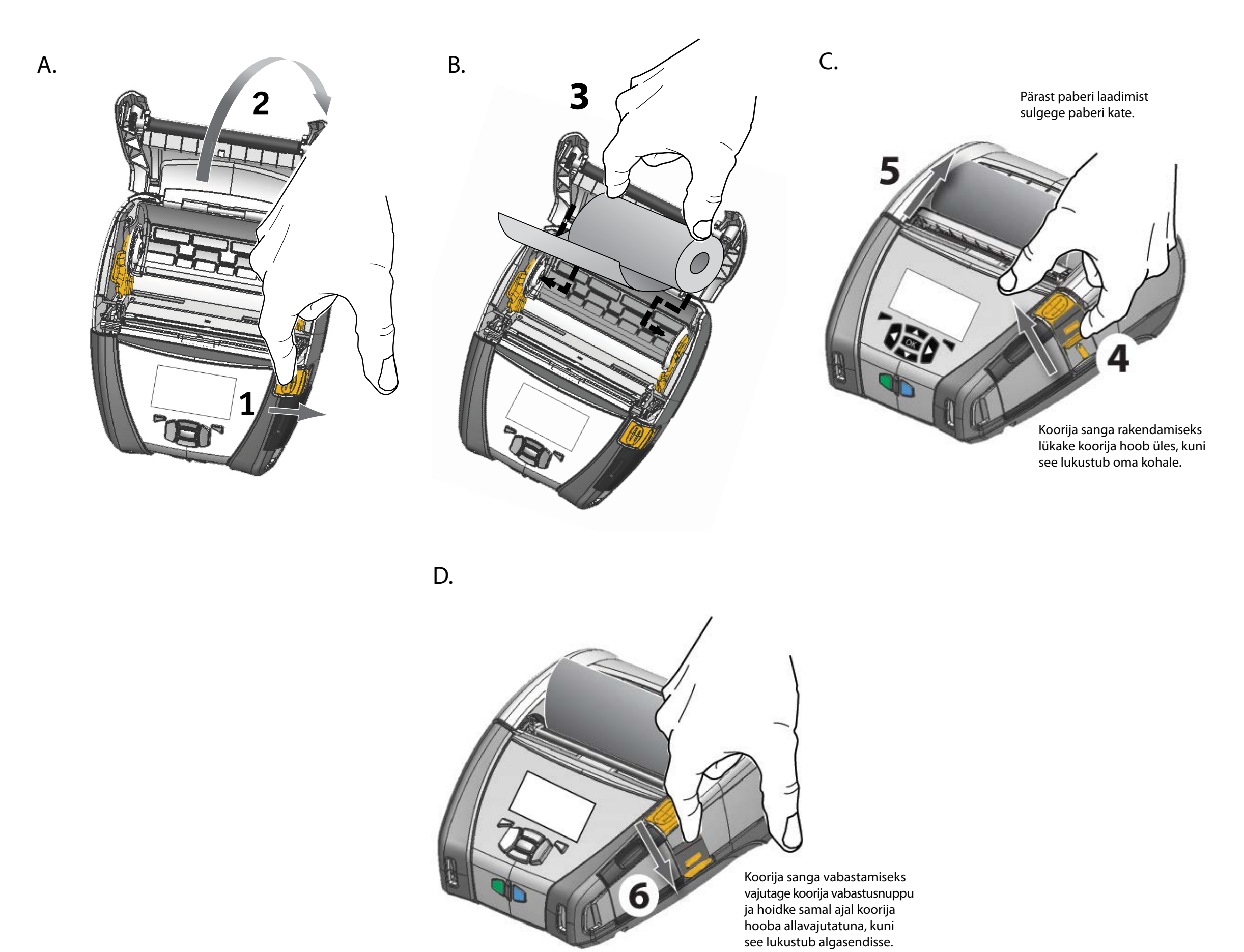

# n seeria mobiilsed printerid hijuhend Sissejuhatus

### Printeri ühendamine

### Ühendage printer kaabliga

Te saate ühendada printeri terminaliga või arvutiga, kasutades RS232C või USB protokolle. Zebra Designer Driver'iga kaasnevad USB draiverid, mis on saadaval QLn seeria CD-I või alla laaditavad Zebra veebisaidilt <u>www.zebra.com/software</u>.

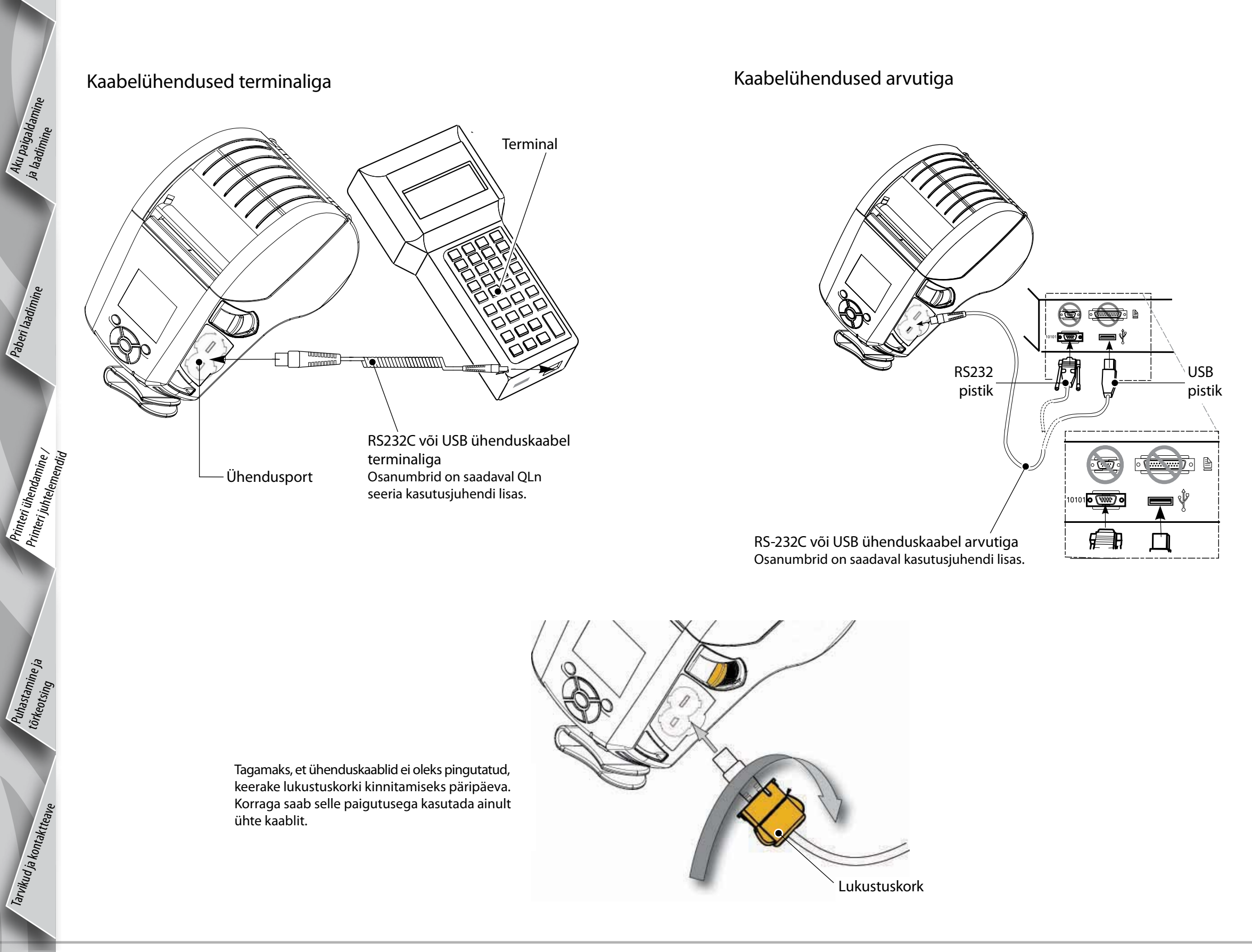

Puhastamine ja tõrkeotsing

Tarvikud ja kontaktteave

### Printeri juhtelemendid (QLn320/220)

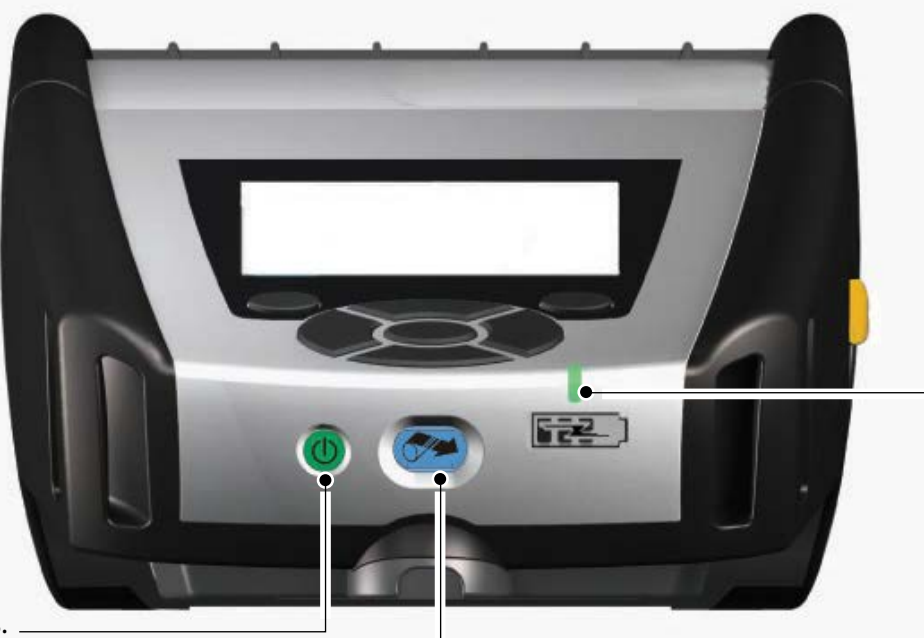

Laadimise LED indikaator Pidev kollane: laadimine Pidev roheline: täielikult laetud Off (Väljas): alalisvoolu toiteta Off (Väljas): alalisvoolu toitega: tõrge laadimisel

Toitenupp Vajutage nuppu seadme sisselülitamiseks. Käivitumiseks kulub 10 sekundit. Vajutage uuesti, et seade välja lülitada.

Etteandenupp Vajutage, et tühja silti edasi viia või kasutada tarkvara poolt määratud paberi pikkust.

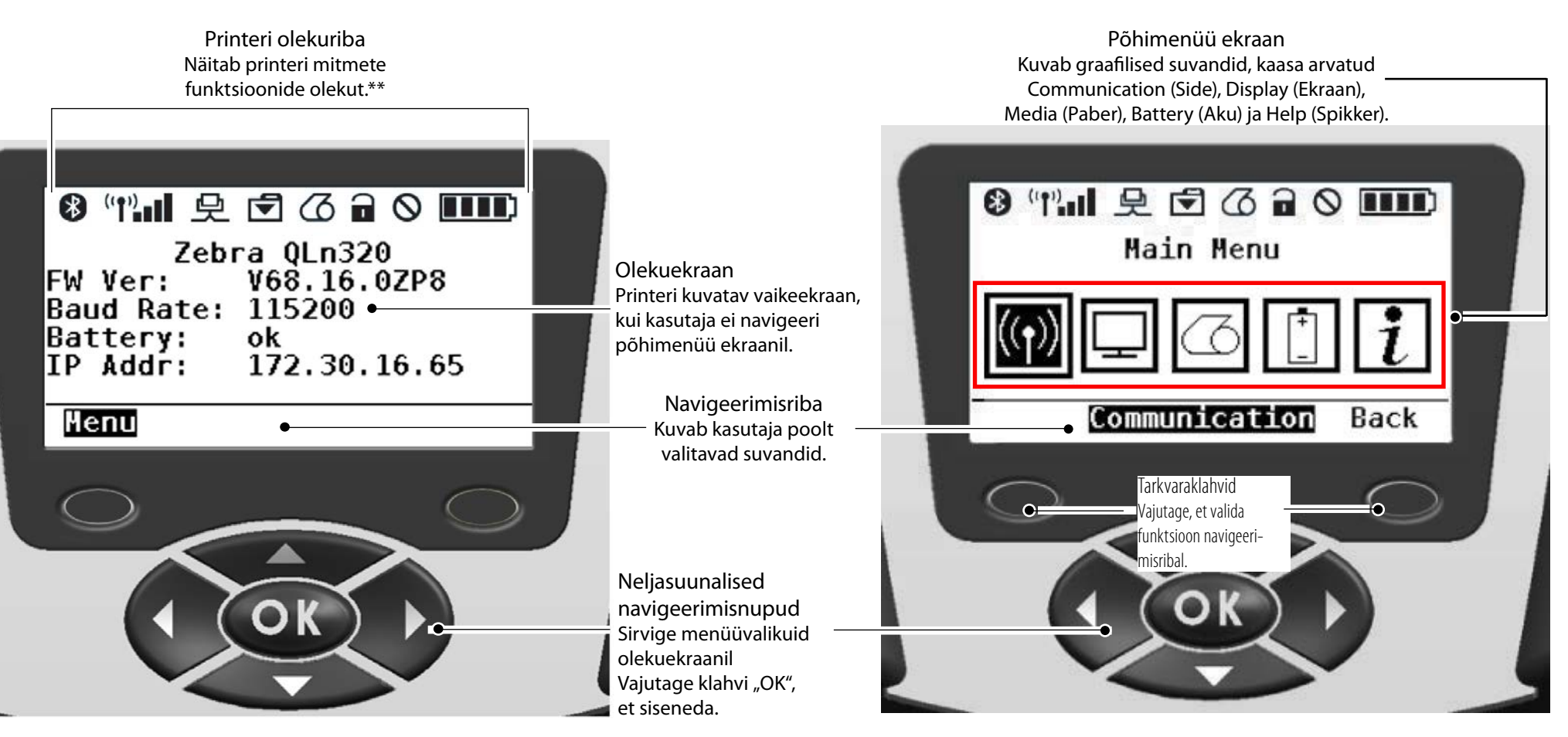

\*\* Olekuribal ei kuvata korraga kõiki ikoone, vaid ainult need, mis on seotud printeri konfiguratsiooniga.

Puhastamine ja tõrkeotsing

Tarvikud ja kontaktteave

Toitenupp

Vajutage uuesti, et seade välja lülitada.

### Printeri juhtelemendid (QLn420)

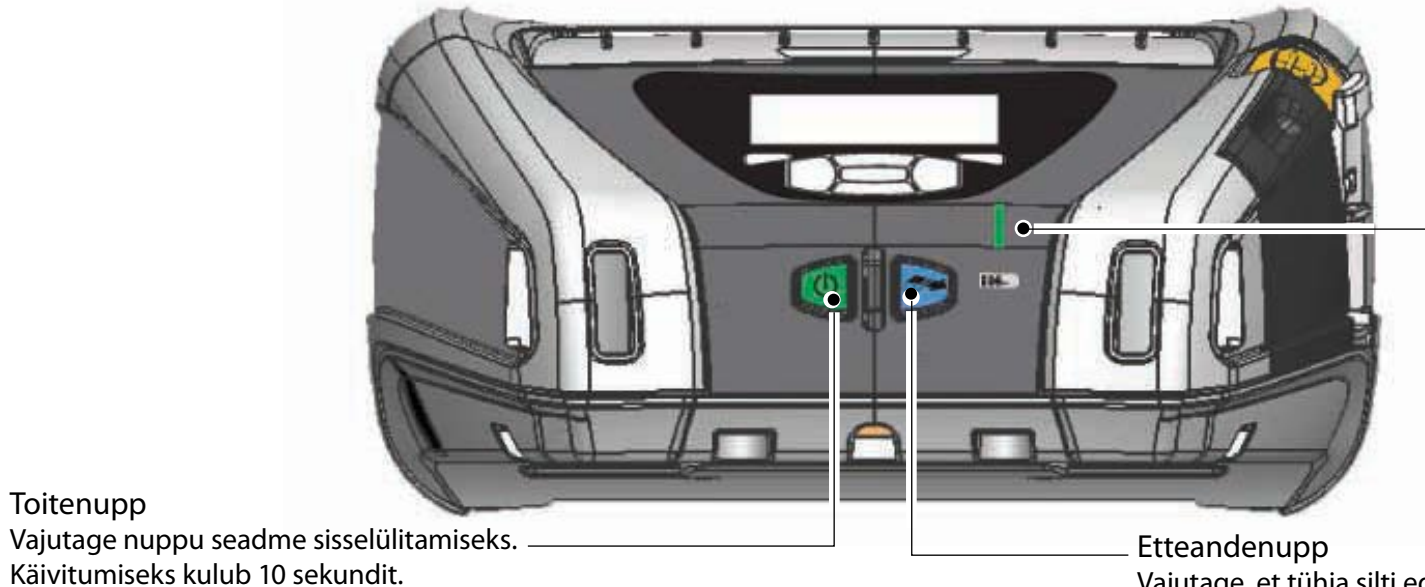

Laadimise LED indikaator Pidev kollane: laadimine Pidev roheline: täielikult laetud Off (Väljas): alalisvoolu toiteta Off (Väljas): alalisvoolu toitega: tõrge laadimisel

Vajutage, et tühja silti edasi viia või kasutada tarkvara poolt määratud paberi pikkust.

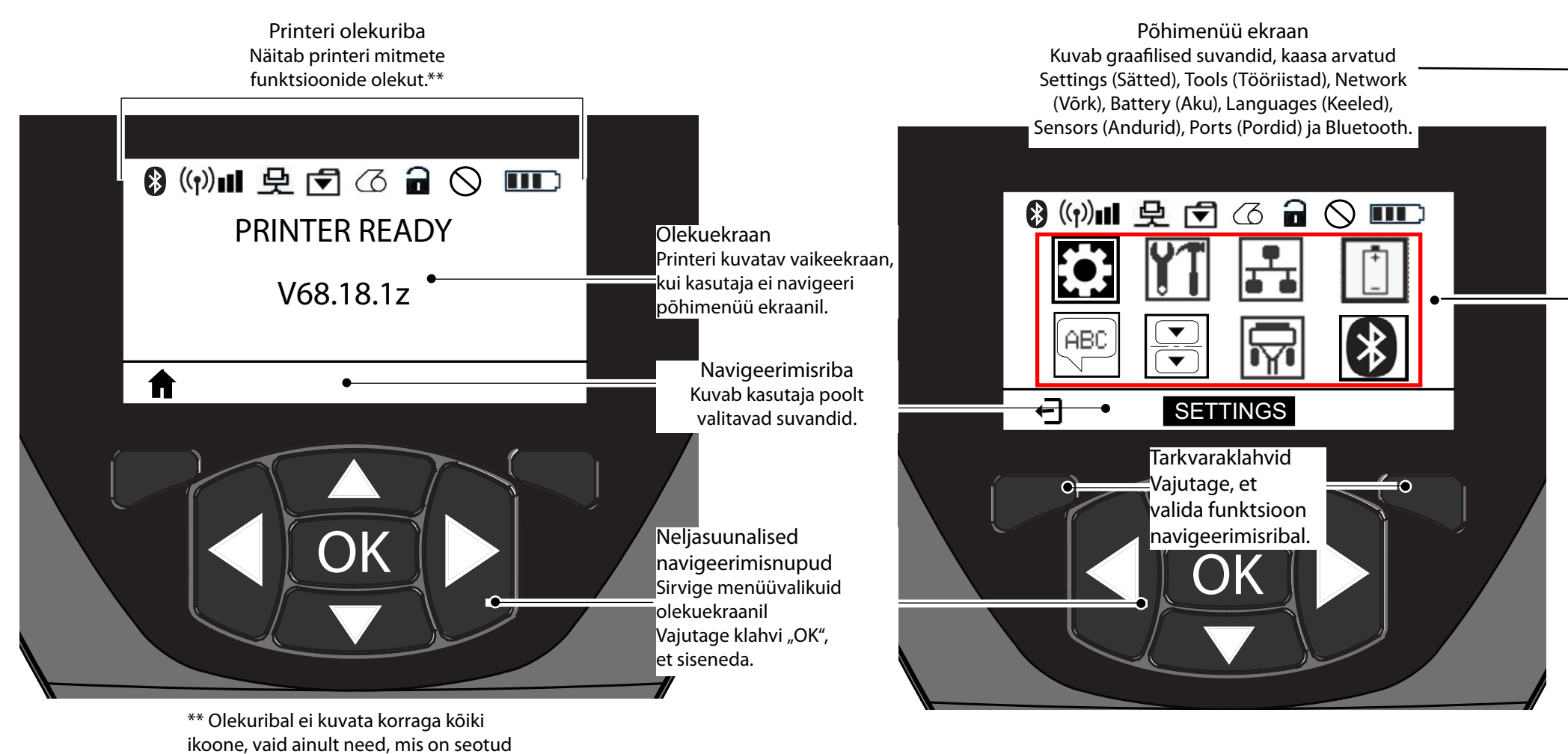

printeri konfiguratsiooniga.

### **Printerite puhastamine**

Sissejuhatus

Aku paigaldan ja laadimis

Paberi laadimine

interi ühe

Puhastamine ja tõrkeotsing

Tarvikud ja kontako

seeria

mobiilsed printerid

hend

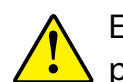

Ettevaatust • Kehaliste vigastuste ja printeri kahjustamise vältimiseks ärge kunagi sisestage printeri mehhanismi teravaid või teravaotsalisi esemeid.

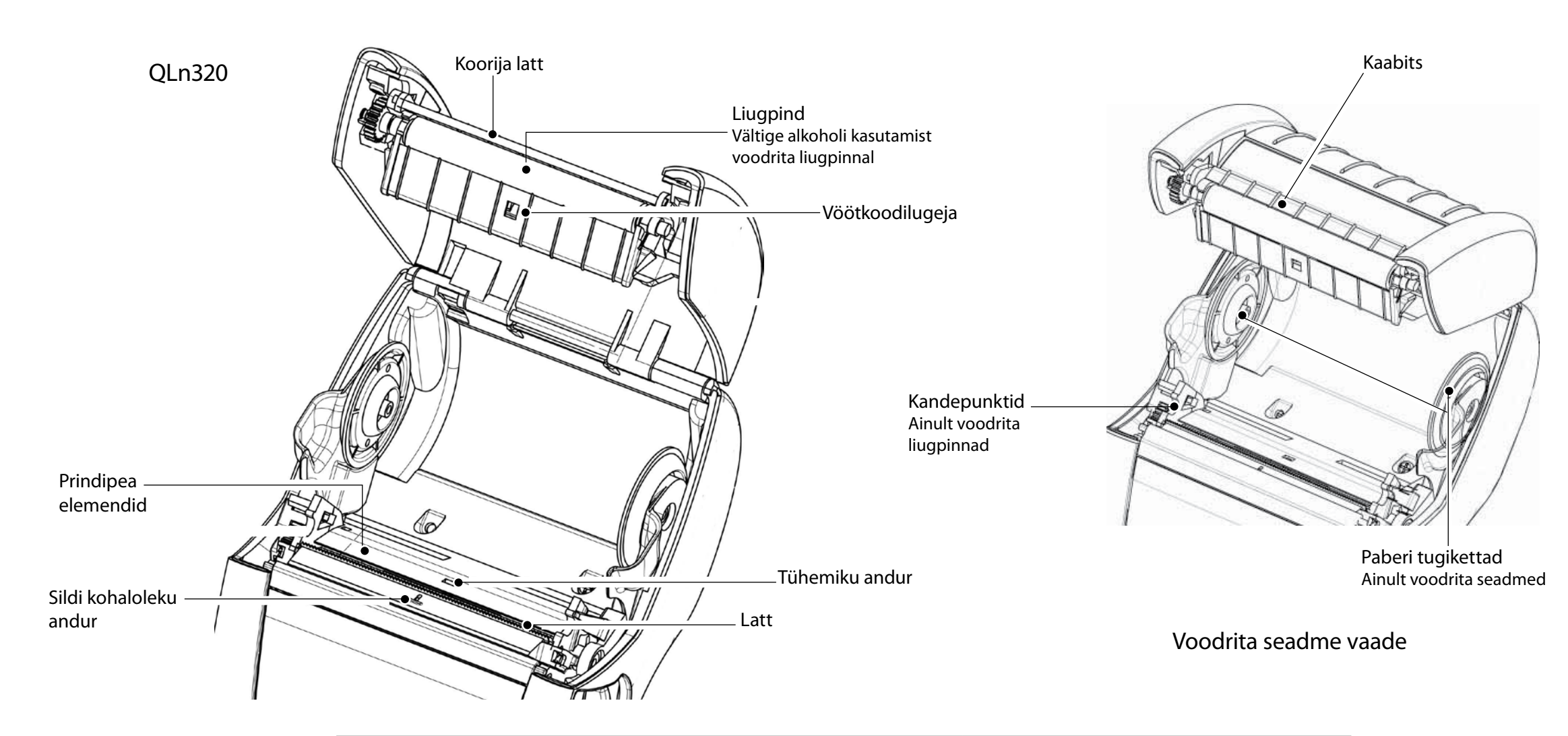

| Ala                                           | Puhastusmeetod                                                                                                    | Intervall                                                                                                    |  |
|-----------------------------------------------|----------------------------------------------------------------------------------------------------|----------------------------------------------------------------------------------------------------|--|
| Prindipea                                     | Kasutage Zebra puhastuspliiatsit, et puhastada<br>printimiselemente otsast otsani (printimiselemendid<br>asuvad õhukesel hallil joonel prindipeal).                          | Pärast iga viienda paberirulli vahetamist<br>(vajaduse korral sagedamini).<br>Voodrita paberi kasutamisel tuleb puhastamine<br>läbi viia pärast iga paberirulli vahetamist. |  |
| Liugpind                                      | Pöörake liugrullikut ja puhastage seda põhjalikult,<br>kasutades puhastuspliiatsit või 70% isopropüülalkoholi.                                                               | Pärast iga viienda paberirulli vahetamist                                                                                                    |  |
| Voodrita liugpind                             | Units with linerless platens: Rotate platen & clean<br>bearing points only. Vältige alkoholi kasutamist<br>voodrita liugpindadel!                                            | (vajaduse korral sagedamini). Voodrita paber<br>vajab sagedasemat puhastamist, nt pärast<br>iga rullivahetust.                                                              |  |
| Koorija latt                                  | Puhastage põhjalikult, kasutades puhastuspliiatsit.                                                                                                    | Vastavalt vajadusele                                                                                                    |  |
| Kaabits (ainult<br>voodrita seadmed)          | Puhastage põhjalikult, kasutades puhastuspliiatsit.                                                                                                    | Pärast iga viienda paberirulli vahetamist<br>(vajaduse korral sagedamini)                                                                                                   |  |
| Latt                                          | Puhastage põhjalikult, kasutades puhastuspliiatsit.                                                                                                    |                                                                                                    |  |
| Väliskülg                                     | Pühkida vees või isopropüülalkoholis niisutatud lapiga.                                                                                                    |                                                                                                    |  |
| Sisemus                                       | Puhastada harjaga/õhujoaga. Veenduge, et riba anduri (Bar<br>Sensor), tühemiku anduri (Gap Sensor) ja sildi kohaloleku<br>anduri (Label Present Sensor) aknad on tolmuvabad. | Vastavalt vajadusele                                                                                                    |  |
| Voodrita<br>liugpindadega<br>seadmete sisemus | Puhastage paberi tugede ja paberi tugiketaste<br>sisepindu seadmega kaasnenud puhastuspliiatsi või<br>70% isopropüülalkoholis niisutatud puuvillase lapiga.                  | Pärast iga viienda paberirulli vahetamist<br>(vajaduse korral sagedamini)                                                                                                   |  |

### Tõrkeotsing

### LCD juhtpaneel

Ekraani ülaosas kuvatakse ikoonid, mis näitavad printeri erinevate funktsioonide olekut. Kontrollige indikaatori olekut ja lugege alltoodud tõrkeotsingu tabelis sisalduvat teavet.

| Ikoon                                                                                                    | Olek                                                | Tähendus                                                                                   |
|----------------------------------------------------------------------------------------------------|-----------------------------------------------------|--------------------------------------------------------------------------------------------|
| *                                                                                                    | Sees                                                | Bluetooth Link on loodud                                                                   |
|                                                                                                    | Puudub                                              | Bluetooth Link on inaktiivne                                                               |
|                                                                                                    | Vilkuv                                              | Ühenduse loomine ja siltide edastamine                                                     |
|                                                                                                    | Antenni indikaator vilgub                           | AP otsimine                                                                                |
|                                                                                                    | Antenni indikator vilgub, 1 sulupaar põleb pidevalt | Seotud / WLAN võrgu autentimine                                                            |
| ۱ (۹)                                                                                                    | Antenni indikaator ja 2 sulupaari põlevad pidevalt  | Seotud ja autenditud                                                                       |
|                                                                                                    | Antenni indikaator ja 2 sulupaari vilguvad          | Andmete vastuvõtmine                                                                       |
|                                                                                                    | Puudub                                              | Raadioühendus puudub                                                                       |
|                                                                                                    | 4 pulka                                             | >80% ulatuses laetud                                                                       |
|                                                                                                    | 3 pulka                                             | 60%-80% ulatuses laetud                                                                    |
| لے کے لیے                                                                                                    | 2 pulka                                             | 40%-60% ulatuses laetud                                                                    |
|                                                                                                    | 1 pulk                                              | 20%-40% ulatuses laetud                                                                    |
|                                                                                                    | 0 pulka                                             | Aku tühjenemas                                                                             |
|                                                                                                    | 4 vilkuvat pulka koos välgunoolega                  | Laadimine, >80% aku täituvus                                                               |
|                                                                                                    | 3 vilkuvat pulka koos välgunoolega                  | Laadimine, 60-80% aku täituvus                                                             |
|                                                                                                    | 2 vilkuvat pulka koos välgunoolega                  | Laadimine, 40-60% aku täituvus                                                             |
|                                                                                                    | 1 vilkuv pulk koos välgunoolega                     | Laadimine, 20-40% aku täituvus                                                             |
|                                                                                                    | 0 vilkuvat pulka koos välgunoolega                  | Laadimine, <20% aku täituvus                                                               |
|                                                                                                    | Vilkuv                                              | Paberi kate avatud                                                                         |
|                                                                                                    | Vilkuv                                              | Printeri andmete toomine                                                                   |
| 史                                                                                                    | Pidev                                               | Ühendatud, kuid ei võta vastu sildi andmeid                                                |
|                                                                                                    | Puudub                                              | Etherneti ühendus puudub                                                                   |
| Image: Second second second | Vilkuv                                              | Andmete töötlemine pooleli                                                                 |
|                                                                                                    | Pidev                                               | Andmeid ei töödelda                                                                        |
| 6                                                                                                    | Vilkuv                                              | Paber otsas                                                                                |
|                                                                                                    | Pidev                                               | Paber kohal                                                                                |
| $\bigcirc$                                                                                                    | Vilkuv                                              | llmnes tõrge (välja arvatud Media Out (Kandja väljas)<br>ja Head Latch Open (Riiv avatud)) |
|                                                                                                    | Puudub                                              | Törkeid pole                                                                               |
|                                                                                                    | 4 pulka                                             | 802.11 signaal tugevus > 75%                                                               |
|                                                                                                    | 3 pulka                                             | 802.11 signaal tugevus = 75%</td                                                           |
|                                                                                                    | 2 pulka                                             | 802.11 signaal tugevus = 50%, kuid 25%                                                     |
|                                                                                                    | 1 pulk                                              | 802.11 signaal tugevus = 25%</th                                                           |
|                                                                                                    | 0 pulka                                             | Signaal puudub                                                                             |

rinteri üher

Puhastamine ja tõrkeotsing

Tarvikud ja konta

### Sissejuhatus seeria uhend mobiilsed printerid Paberi laadimine Printeri ühendamine / Printeri juhtelemendid

Aku paigaldam ja laadimi...

Puhastamine ja tõrkeotsing

Tarvikud ja kontaktieave

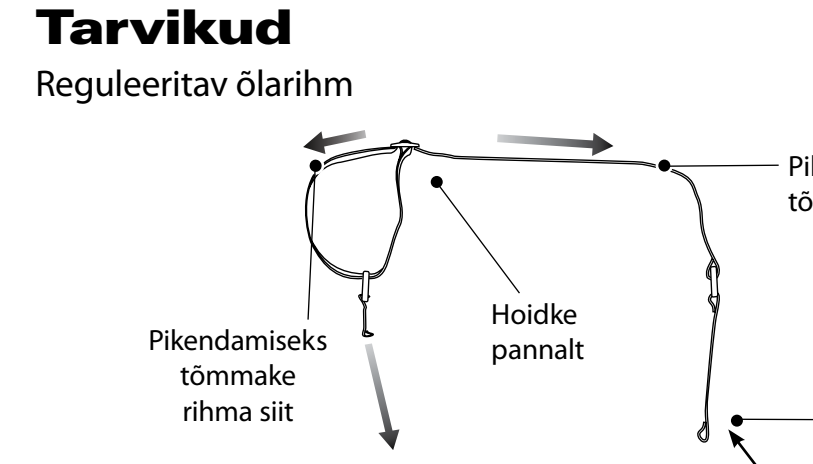

Käerihm

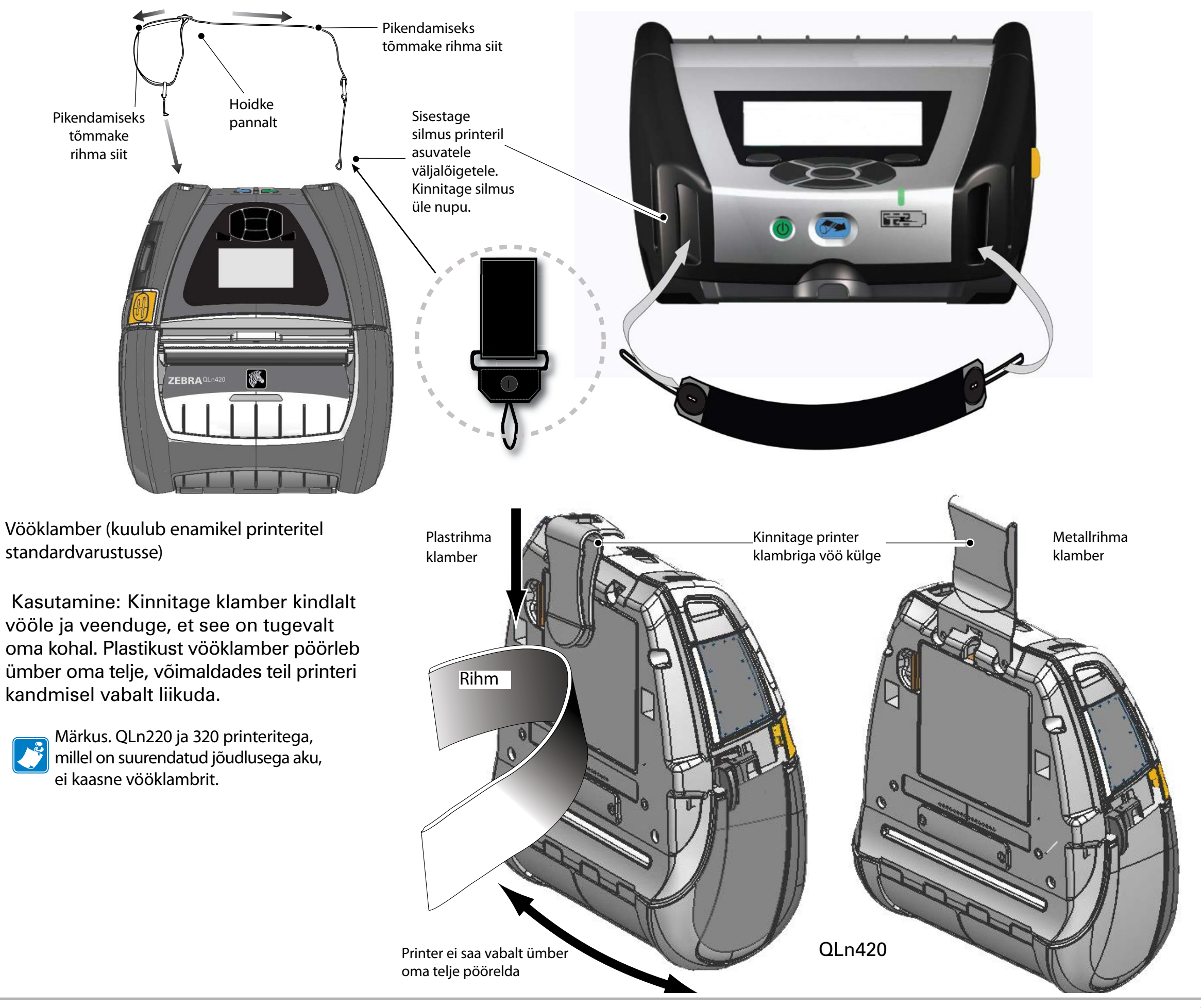

### Tarvikud (jätk)

Pehme vutlar

Kõigi QLn seeria printerite jaoks saab valida pehme vutlari, mis võimaldab printerit ka vööl kanda. (QLn420 pehme vutlar on näidatud juuresoleval illustratsioonil.)

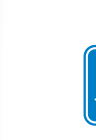

Puhastamine ja tõrkeotsing

Tarvikud ja kontaktteave

Märkus. The QLn220 & 320 soft case is not compatible with printers equipped with the extended capacity battery option.

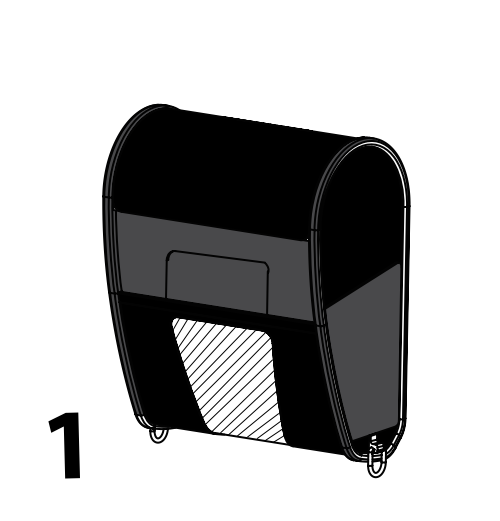

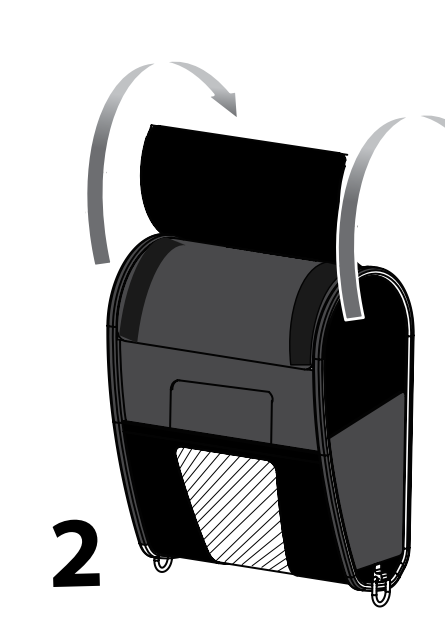

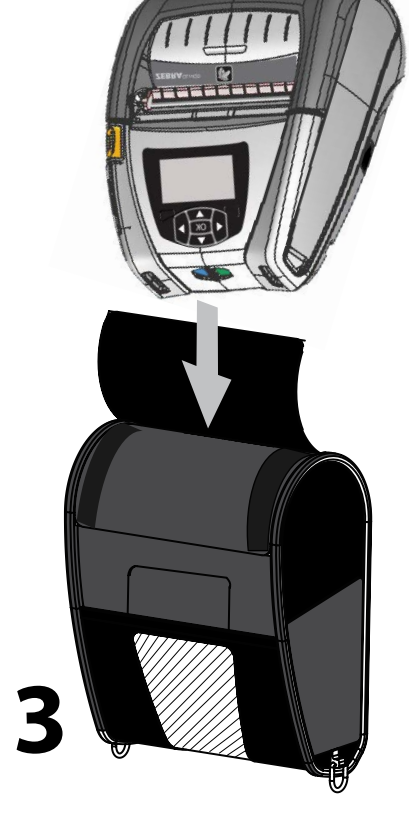

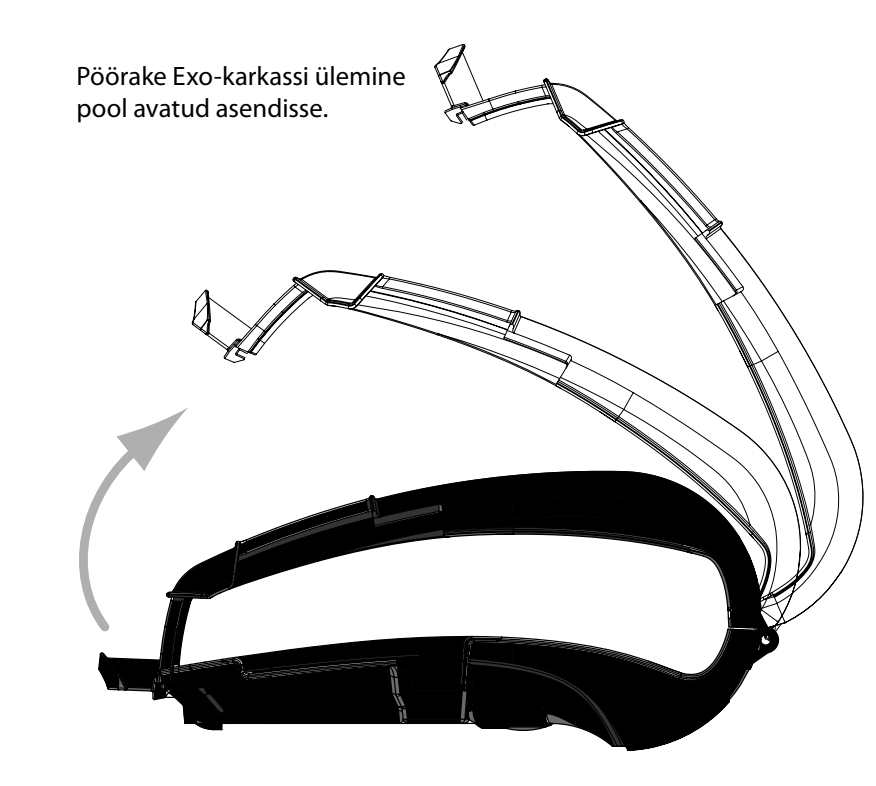

Kõva vutlar

QLn420 printeri jaoks saab valida kõva vutlari, mis võimaldab kanda printerit metallrihma külge kinnitatuna. Vööklamber on kinnitatud kahe kruviga kõva vutlari ja printeri külge. Kui rihma ei rakendata, kasutatakse printeri kõvas vutlaris hoidmiseks kahte lühemat kruvi.

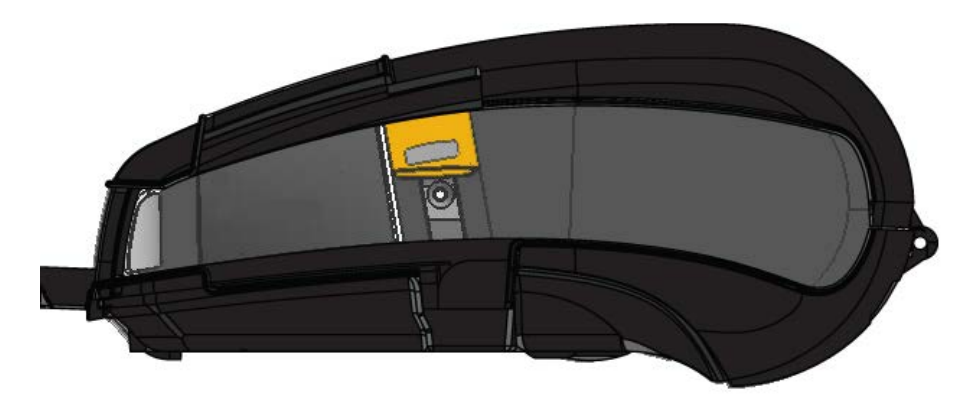

Sisestage QLn420 printer Exo-karkassi alumisse poolde. Sulgege ülemine pool klõpsatusega.

Aku paigaldamine ja laadimin

Puhastamine ja tõrkeotsing

Tarvikud ja kontaktteave

### Tootetugi

Tootetoe ja kogu kliendidokumentatsiooni uusimate versioonide saamiseks võtke ühendust ettevõttega Zebra Technologies veebiaadressil www.zebra.com Üksikasjalik kontaktteave on saadaval QLn320 kasutusjuhendi lisas D.

Ронја- ја Louna-Ameerika:

Zebra Technologies Corporation 475 Half Day Road, Suite 500 Lincolnshire, IL 60069 Telefon: +1.847.634.6700 or +1.866.230.9494 Faks: +1.847.913.8766

Euroopa, Aafrika, Lähis-Ida ja India:

Zebra Technologies Europe Limited Dukes Meadow, Millboard Road Bourne End Buckinghamshire, SL8 5XF, UK Telefon: +44.1628.556000 Faks: +44.1628.556001

AASIA JA VAIKSE OOKEANI REGIOON:

Zebra Technologies Asia Pacific Pte. Ltd. 120 Robinson Road #06-01 Parakou Building Singapore 068913 Telefon: +65-6858 0722 Faks: +65-6885 0838

Täielik kontaktteave on saadaval veebiaadressil <u>www.zebra.com/contact</u>

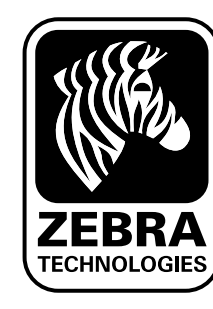

Zebra Technologies Corporation 475 Half Day Road, Suite 500 Lincolnshire, IL 60069 Telefon: +1.847.634.6700 või +1.800.423.0442 Faks: +1.847.913.8766